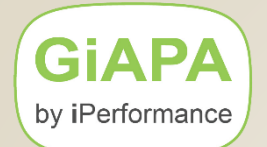

# **Free GiAPA Performance Analysis**

|   | As | step-by-step guide:                                                                    | Estimated<br>manpower<br>minutes |
|---|----|----------------------------------------------------------------------------------------|----------------------------------|
|   | 1. | Download GIAPA from https://www.giapa.com/giapa.zip                                    | 5                                |
|   | 2. | Email sales@giapa.com to request UNZIP password                                        | 5                                |
|   | 3. | Install GiAPA (Unzip, download save file, restore GIAPALIE                             | 3) 10                            |
| / | 4. | Review authorities needed for data collection                                          | 10                               |
|   | 5. | Start GiAPA data collection (run max. 72 hours)                                        | 5                                |
|   | 6. | End GiAPA performance data collection                                                  | 5                                |
|   | 7. | Send Email to <a href="mailto-sales@giapa.com">sales@giapa.com</a> requesting password | 5                                |
|   | 8. | Run the automatic performance Analysis                                                 | 5                                |
|   | 9. | Display examples of optimization hints                                                 | <u>   10</u>                     |
|   |    |                                                                                        | 60                               |
|   |    |                                                                                        |                                  |

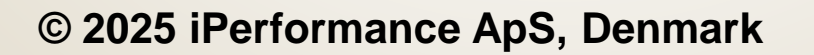

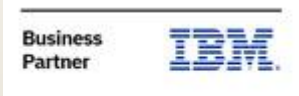

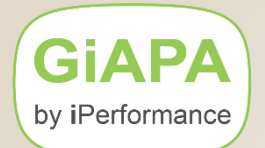

# Is GiAPA Safe to Run on Our Server?

## **GiAPA** never

- copies or opens customer files or accesses customer data
- modifies an operating system value or parameter
- calls customer programs (exception: user exit programs defined to GiAPA)

**GiAPA users** over the past decades include major banks, insurance and logistics companies and large corporations – please see "References" on <u>www.giapa.com</u>.

iPerformance ApS has been an IBM Business Partner since 2003.

## APIs called by GiAPA:

QBNLPGMIQCMDEXCQDMLOPNFQLICOBJDQLZARTVQMHRMVPMQMHSNDMQMHSNDMQPMLPFRDQPMWKCOLQSZRTVPRQUSADDUIQUSCHGUSQUSCMDLNQUSCRTUIQUSCRTUQQUSCRTUSQUSCUSATQUSLFLDQUSLJOBQUSLOBJQUSLRCDQUSPTRUSQUSRJOBIQUSRMBRDQUSRMVUIQUSROBJDQUSRTVUIQUSRTVUSQUSRUIATQUSRUSATQWCCVTDTQWCOLTHDQWCRDTAAQWCRSSTSQWCRSVALQWVRCSTKQZLSADFSQZLSCHFSQZLSOLST

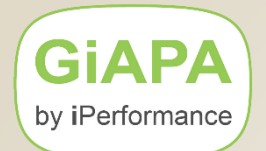

# **Authority Needed to Collect Performance Data**

GiAPA calls the performance data collector APIs **QPMLPFRD** and **QPMWKCOL**. These two objects are shipped by IBM with public authority \*EXCLUDE.

If Job Accounting is active, GiAPA runs CL command **RCVJRNE** to obtain job start and end time from the QACGJRN journal receiver.

The GiAPA data collection job must have authority to use these objects. This can be achieved in two ways:

1. Using adopted authority for data collection

GiAPA's data collection programs GIAPA111, GIAPA112 and GIAPA113 are shipped with authority adopted from QSECOFR. When restoring GIAPALIB, sign on using a profile having QSECOFR authority and with the system value QALWOBJRST allowing a restore of programs using adopted authority.

#### Run data collection under a user profile having sufficient authority.

GIAPALIB may be restored using a profile without QSECOFR authority. In this case the data collection job must run under a user profile having authority to call the QPMLPFRD and QPMWKCOL APIs and to read the job accounting journal.

#### GiAPA Menu option 89 shows if authorization is sufficient for GiAPA data collection.

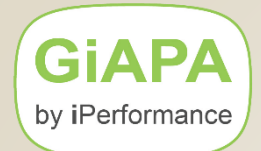

# Installation of GiAPA

- 1. Download the password protected zipped file named giapa.zip from <a href="https://www.giapa.com/giapa.zip">https://www.giapa.com/giapa.zip</a>
- Unzip the file on your PC using the password received from your GiAPA sales representative. The zipped file contains
  - library GIAPALIB in save file giapalib.savf
  - The GiAPAmanual, and our sales "Terms and Conditions".
- Transfer in binary mode the unzipped giapalib.savf to an already existing \*SAVF on your Server.
- Install GiAPA by running the command
  RSTLIB SAVLIB(GIAPALIB) DEV(\*SAVF) SAVF(mysavefile)

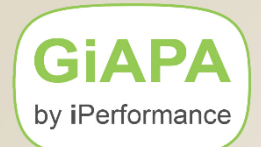

## **GIAPALIB Backup Considerations**

Given the <0.1% CPU usage most users allow GiAPA data collection to run 24/7, i.e. GiAPA remains active even when backups are running.

Most backup software automatically includes any new libraries, using a "save while active" technique for data bases.

To avoid object lock conflicts during the backup, please specify that the GIAPALIB objects type \*USRIDX and \*USRSPC must be excepted from being backed up.

For a SAVLIB command this is handled by using the OMITOBJ keyword: OMITOBJ((GIAPALIB/\*ALL \*USRSPC) (GIAPALIB/\*ALL \*USRIDX))

**GiAPA** by iPerformance

## **CL-command GIAPALIB/GIAPA displays the GiAPA Menu**

GiAPA (c) by iPerformance

GiAPA V06M00

GiAPA Menu

DATA COLLECTION AND ANALYSIS 11 Submit performance data collection 12 HotSpot watch of one selected job 13 End performance data collection 14 Expand and analyze collected data

DISPLAY/PRINT RESULTS 15 Job performance summary reports 16 Reports on \*ALL data (when kept) 17 Job or user name summary 18 HotSpot count summaries 19 Program and file performance analysis 20 Program and file optimization hints 21 Collection interval summaries 22 File analysis based on HotSpots 23 Jobs having priority modified 24 CPU usage per current user

GiAPA GRAPHICS 26 User defined charts 28 Work with created charts IBM PERFORMANCE EXPLORER 31 Start PEX statistics data collection 32 End PEX statistics data collection 33 List call stack based on PEX data

DETAILED JOB TRACE 41 Start trace of job 42 End trace of job 43 Analyze trace job data

DATA BASE UTILITIES 51 Collect file check data 52 Run file check analysis reports 53 List index generations

TRACK USE OF SQL AND QUERY 61 Start SQL Plan Cache collection 62 Display collected Plan Cache data 63 Stop Plan Cache data collection 64 Start RUNQRY and WRKQRY tracking 65 End RUNQRY and WRKQRY tracking 66 List RUNQRY and WRKQRY usage POWER720 on 06E84CT LPAR 00001 KAARE

EXPORT AND IMPORT GIAPA DATA

- 71 Export GiAPA raw performance data
- 72 Export GiAPA analysis results
- 73 Import GiAPA raw data or results

#### INSTALLATION PARAMETERS

- 74 Define loop trap exceptions
- 75 HotSpot and Optim.Hint exceptions
- 76 Maintain color palettes for graphics
- 78 Installation parameters

HOUSEKEEPING

- 81 Manage unexpanded pfr.data members
- 82 Manage expanded data members
- 83 Delete Performance Explorer data
- 84 Delete trace job data
- 85 Delete file check data
- 87 Delete RUNQRY/WRKQRY tracking data
- 89 Check if authority OK for pfr.coll.

98 Display server attributes 99 Display GiAPA Command Menu

F2=Cmd.Line F3=Exit

Licence code type: L

Select option:

Data library: <u>GIAPALIB</u> (C) Copyright iPerformance ApS, Denmark, 2003, 2024.

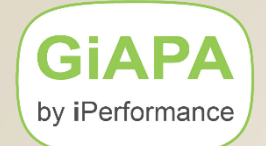

# **Starting GiAPA Data Collection**

Use GiAPA Menu option 11; keep all default options.

Submit performance collection (GIAPA110)Type choices, press Enter.Minutes to collect data . . . MINUTESStore output data in library . . DATALIBHotSpot CPU pct limit / 15 secCollect pgm + file usage data?HOTSPOTSYESDays after which data deletedDurationSubmit performance collection (GIAPA110)Type choices, press Enter.Minutes to collect dataStore output dataStore output dataStore out

This command will submit several jobs – typically 4 plus 2 more for each additional CPU active in the LPAR.

GiAPA's total CPU usage is typically less than 0,1 % despite collecting data for all active jobs on the server.

To verify that GiAPA is collecting data you may use menu option 81, which also displays the size of the data collected. A new data base member is normally created every day.

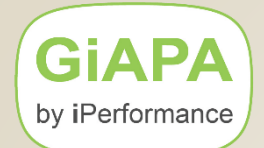

# **Ending GiAPA Data Collection**

Use GiAPA Menu option 13 to termintate the data collection.

Terminate GiAPA Collection (GIAPA130)

Type choices, press Enter.

Stop GiAPA data collection? . . TERMINATE Y

#### **Please note:**

Do NOT end GiAPA data collection using an ENDJOB command!

The ENDJOB command will result in some data loss since GIAPA will be prevented from consolidating all data collected into one member.

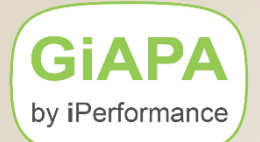

# **Running the Performance Data Analysis**

When data has been collected, contact your GiAPA sales representative and request the security code needed to run the analysis.

The expansion and analysis of the collected performance data is

- for GiAPA the most complex part of a Free Trial
- ➢ for the user the least complex part to run:

## Simply select option 14 from the GiAPA Menu !

This will result in submission of batch job GIAPAEXPAN that will run a few minutes, depending on how much data was collected.

#### **Please note:**

- expansions run with priority 59 to avoid disturbing other jobs
- a FreeTrial only allows one analysis/expansion, therefore please terminate all data collections prior to running expansion/analysis.

## GiAPA by iPerformance

# **Request a Free Temporary GiAPA Security Code**

When data has been collected, contact your GiAPA sales representative and request the security code needed to run the analysis. It will be sent together with installation instructions  $\rightarrow$  showing the command to run.

Use GiAPA Menu option 98 to get serial number, LPAR number, and current number of processors (needed when requesting the GiAPA security code).

| GiAPA (c) by Performance Related            | Sys.Name POWER720        |
|---------------------------------------------|--------------------------|
| iPerformance Hardware and Software Attribut | es 25-07-02 18:29:06     |
|                                             |                          |
| Serial Number                               | System Values            |
| LPAR number 1                               | QDYNPTYADJ: *On          |
| System type and model 8202 E4D 720          | QDYNPTYSCD: *On          |
| Operating system version: V7R3M0            | QPFRADJ.: 2 = IPL + Auto |
| Software processor group: P05 70 PVU/CPU    | QPRCMLTTSK: Syst.Ctrl.   |
| Processor feature EPCK                      | QQRYDEGREE: *MAX         |
| Current number of partitions.: 1            | QQRYTIMLMT: *NOMAX       |
| Primary partition identifier.: 0            |                          |
| Partition sharing processors.: NO           | GiAPA version V06M01H    |
|                                             | GiAPA license type: G    |
| Total auxiliary storage in MB: 418,759      | GiAPA security code:     |
| System ASP: 418,759 % used: 48.408          | D48B044876438C70492108   |
|                                             |                          |
| Current                                     | Minimum Maximum          |
| Number of virtual processors 1              | 1 4                      |
| Configured memory in megabytes 15488        | 320 16384                |
| Percentage interactive work 100             | 0 100                    |
| Processing capacity 1.00                    | 1.00 4.00                |

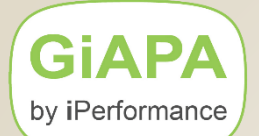

# **Running the Performance Data Analysis**

The expansion and analysis of the collected performance data is

- for GiAPA the most complex part of a Free Trial
- for the user the least complex part to run:

Simply select option 14 from the GiAPA Menu !

| GiAP | A (c) by     | Submit job | to expand collected performance | data    | 25-    | 07-02 |
|------|--------------|------------|---------------------------------|---------|--------|-------|
| iPer | formance     |            |                                 |         | 18:    | 14:28 |
|      |              |            | Output member name: FREETRIAL   | YYMMDD  | Select | hhmm  |
| 1=I  | nclude in ex | pansion    | Keep detailrecords? *NO         | 000101  | From   | 0000  |
| 5=D  | isplay mbr s | tatistics  | Delete output after 9999 days   | 991231  | То     | 2359  |
|      |              |            | Optional text: Free GiAPA Anal  | ysis of | Pfr.Da | ta    |
| Opt  | Member       | Date       | Text                            |         |        |       |
| 1    | PF05010002   | 250617     | Pfr.data from 250501 at 000200  |         |        |       |
| 1    | PF04310002   | 250702     | Pfr.data from 250431 at 000157  |         |        |       |

This will result in submission of batch job GIAPAEXPAN that will run a few minutes, depending on how much data was collected.

#### **Please note:**

- expansions run with priority 59 to avoid disturbing other jobs
- **a FreeTrial only allows one analysis/expansion,** therefore please terminate all data collections prior to running expansion/analysis.

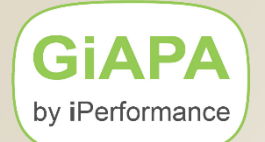

# **Requesting the Results of the Analysis**

| Whe                              | n job GIAPAE                 | XPAN (exp                               | ansion and analysis)                                     | ) is terminated, | please               |
|----------------------------------|------------------------------|-----------------------------------------|----------------------------------------------------------|------------------|----------------------|
| use                              | GiAPA Menu d                 | option 20 to                            | display this panel:                                      |                  |                      |
| GiAPA (c) by<br>iPerformance     | Select<br>Optimizatio        | input meml<br>on Hints fo<br>Data Libra | ber for generation<br>or Programs and Fi<br>ry: GIAPALIB | of<br>le Access  | 21-04-26<br>10:37:11 |
| Select (generi                   | c) pgm or fi                 | le <u>*ALL</u>                          | Show saving                                              | gs exceeding     | 001 minutes          |
| Select between<br>Show in HTML w | two output ·<br>indow: 1=Ali | formats<br>L results                    | 2=Program hints                                          | 3=File acces     | ss hints             |
| Use 5250: 4=T                    | otals 5=Al                   | l results                               | 6=Program hints                                          | 7=File acces     | ss hints             |
| Opt Member                       | Date                         | Text                                    |                                                          |                  |                      |
| _ FREETRIAL                      | 210426                       | Free Gi                                 | APA analysis of pe                                       | rformance data   | 9                    |

Select option 4 to check the total potential savings found. Select option 1 to check the results for both programs and files, stored in the IFS as /GIAPA/GIAPA20.html.

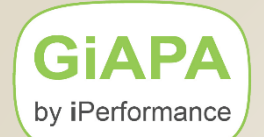

## **Option 4: Total Tally for Potential Savings**

## Displayed together with data collection statistics and server data

| GiAPA (c) by   | Statistics from Automated Application Performance Analysis                 | N                    | 21-04-25    |
|----------------|----------------------------------------------------------------------------|----------------------|-------------|
| iPerformance   | Library GIAPALIB Member FREETRIAL                                          | 63                   | 17:52:54    |
| 11,501         | data collection intervals processed = data from 1 days 23 hours 55 minutes | Source machine speci | fications:  |
| 21-04-20 0:02  | date and time for first data included in analysis (YY-MM-DD hh:mm)         | GiAPA version        | V05M00      |
| 21-04-21 23:58 | date and time for last data included in analysis (YY-MM-DD hh:mm)          | System name          | MAINSERV    |
| 75,934,744     | job and task records received from Performance Collector API               | Serial number        | 713FD78     |
| 13,911,316     | showed resource usage> record generated                                    | Processor type       | EPT7        |
| 121,402        | different jobs and tasks found in API data                                 | Model & Server Model | E8D         |
| 123,580        | HotSpots detected (Job exceeded interval limits)                           | Price group          | P20         |
| 130,728        | program call stacks retrieved                                              | Op.System version    | V7R3M0      |
| 1,589,244      | program names processed                                                    | LPAR number          | 3           |
| 10,207,356     | open file data records processed                                           | Number of LPARs      | 4           |
|                |                                                                            | Nbr of Phys. CPUs    | 8           |
|                |                                                                            | Procesor capacity    | 7.50        |
|                |                                                                            | PVU per processor    | 0           |
|                | Potential Savings Found by Automated Application Performance Analysis      | Available memory Mb  | 210,239,488 |
|                |                                                                            | Auxiliary storage Gb | 30,342,937  |
|                | 19 Improvements of Program Functions 1,158 Minutes                         | System ASP Gb        | 30,342,937  |
|                |                                                                            | System ASP use pct   | 71.3929     |

- 11 Improvements of File Access Method 346 Minutes
  - \*\*\* Total Potential Run Time Savings 25 Hours 04 Minutes

# For Free Trial runs you obtain the results indicating the 3<sup>rd</sup> best savings → Details for top 2 savings (Optimization Hints # 1 and 2) are not shown.

If selection 1 = HTML format does not automatically display the output below, please use selection 5 = 5250 "Green Screen" format to obtain the same data, or use e.g. "IBM i Access Client Solutions" to see the results in html format in the IFS folder /GIAPA.

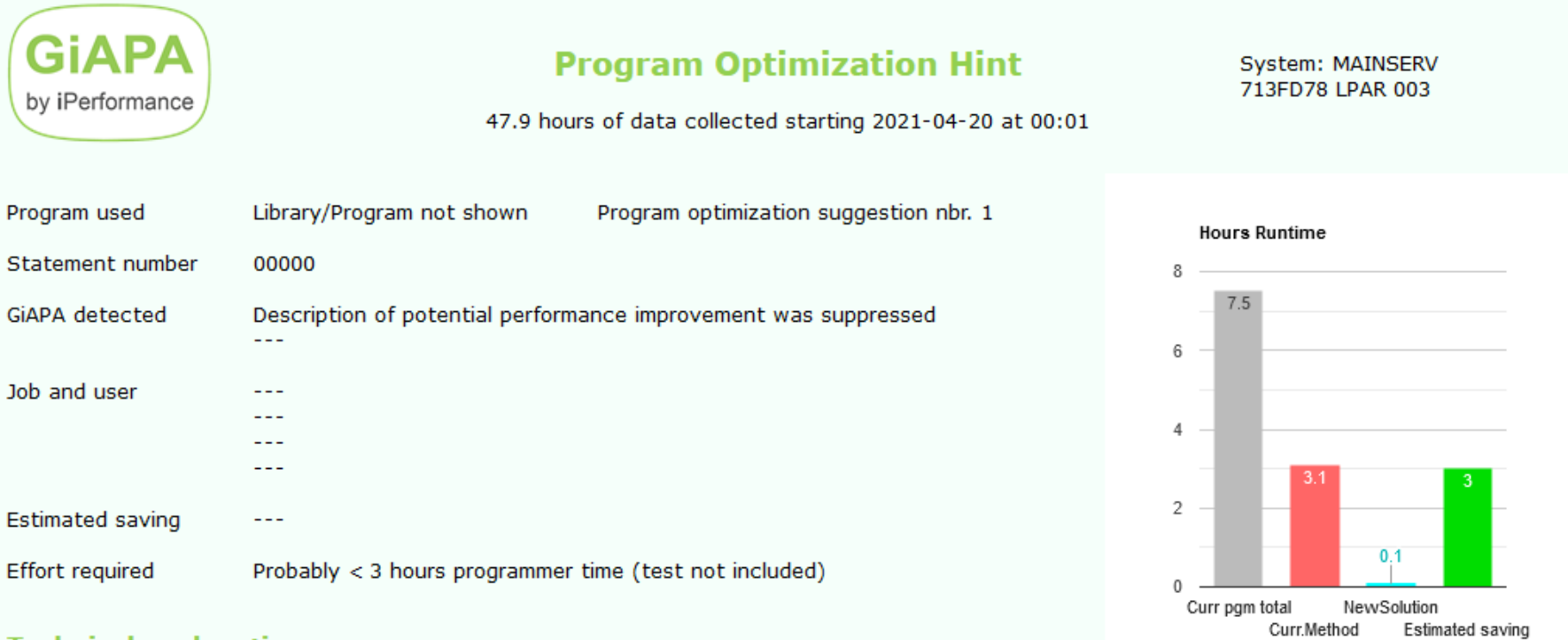

#### **Technical explanation**

---

#### Tips on how to optimize the performance

---

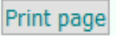

## **Automatically Generated Program Optimization Hint**

(Based on test data received from a customer site) Names of all jobs, users, user libraries and programs have been pseudonymized

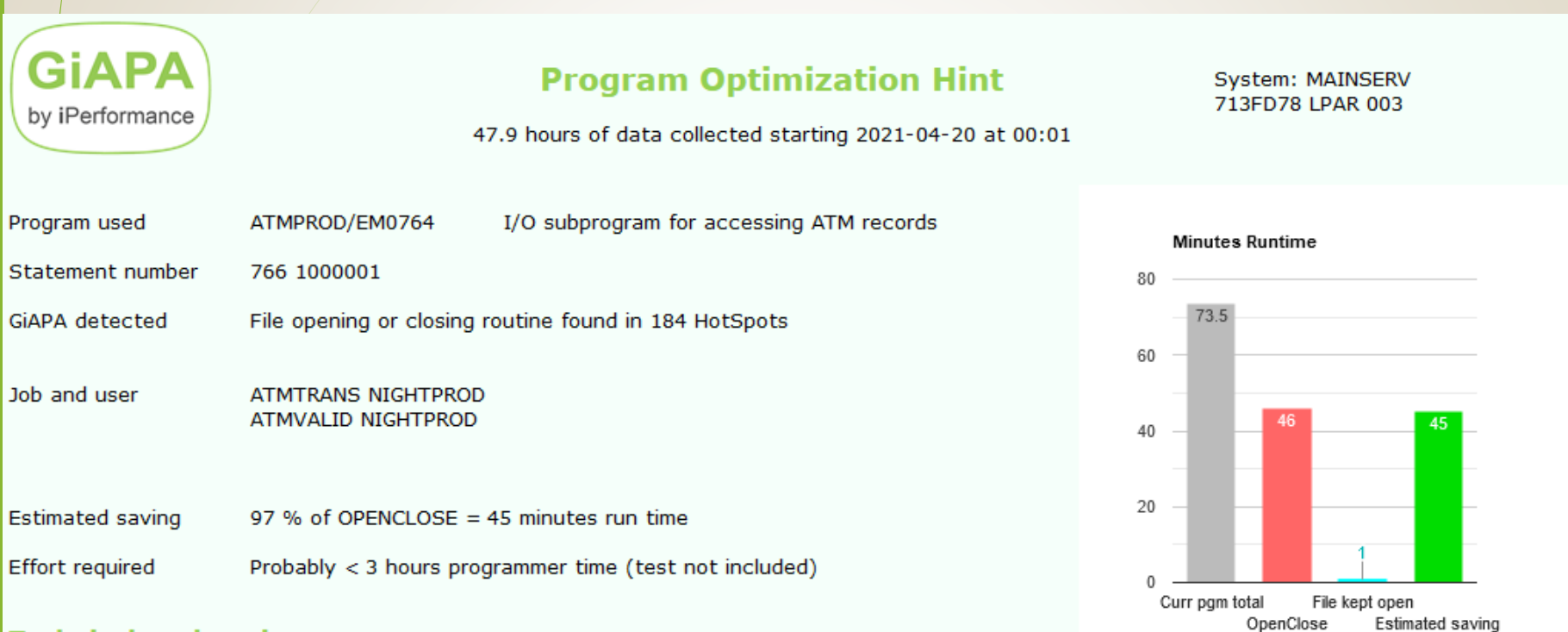

#### **Technical explanation**

Opening a file is slow, but paves the road for subsequent efficient I/O. Closing is less expensive, but also worthwile minimizing

#### Tips on how to optimize the performance

To open and close files frequently is rather expensive. A "full open" creates an ODP (Open Data Path) which is a temporary object containing tailored code optimized to ensure efficient I/O. Programs using many I/Os will therefore perform efficiently whereas the time used by creating an ODP will cause significant overhead if the file is closed (= ODP deleted) after each I/O. QDBOPEN and QDBCLOSE creates / deletes an ODP, respectively. QDMCOPEN and QDMCLOSE are the Data Management Common Open/Close routines that will call the program to open/close a data base file, a save file, a device file, etc. QDBSOPEN/QDBSCLOSE are the shared open/close routines that only attach/detach the program to/from an existing ODP and therefore use significantly less resources.

Print all pages

Print page

## **Automatically Generated Data Base Access Optimization Hint**

GiAPA detected that a given file accessed in arrival sequence was read one record at the time instead of in blocks

| GiAPA<br>by iPerformance | File Access Optimization Hint<br>47.9 hours of data collected starting 2021-04-20 at 00:01 |    | Syster<br>713FD    | n: MAINS<br>78 LPAR ( | ERV<br>003          |
|--------------------------|--------------------------------------------------------------------------------------------|----|--------------------|-----------------------|---------------------|
| File accessed            | QTEMP/GHETR211 *** File not found ***                                                      |    |                    |                       |                     |
| Records in file          | 5,002,664 (Estimate based on records accessed)                                             | 40 | Minutes Run        | time                  |                     |
| GiAPA detected           | 27,502,722 sequential reads of next record found in 150 HotSpots                           |    |                    |                       |                     |
|                          |                                                                                            | 30 | 32.2               |                       | 27                  |
| Job and user             | RKSMTDEE CJMUNCK (2 JODS)<br>RKSMTDEE LSPEDDIE (2 JODS)<br>RKSM_2302 CJMUNCK               | 20 |                    |                       | 21                  |
| Estimated saving         | 27 minutes run time (mainly CPU time)                                                      | 10 |                    |                       |                     |
| Effort required          | Probably < 4 man-hours (test time not included)                                            | 0  |                    | 5.2                   |                     |
|                          |                                                                                            |    | Unblocked<br>reads | Blocked               | Estimated<br>saving |

#### Technical explanation

Always avoid reading records/rows one by one if accessing the data in "arrival sequence" (= as the are stored)

#### Tips on how to optimize the performance

Reading records one at the time is obviously much less efficient than if data base management can pass e.g. 100 records to the program in one block. However, before forcing blocked access we must also know if the records are stored in the sequence in which we want to read them. Access may be in a logical sequence (e.g. orders in customer number sequence), but if our order file actually is stored in chronological order we might decrease performance by forcing blocked access. Please note, that if a file only is read, it must be opened for input only to obtain blocked access. There are too many rules of the game to cover here - please refer to the first 10 slides in Tutorial 14 on www.giapa.com.

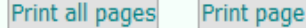

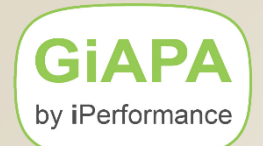

## **GiAPA Menu Option 71**

Displays the data base members containing collected performance data, and facilitates saving the data to a save file in case the data needs to be uploaded to the iPerformance WebServer for additional analysis.

| GiAPA (c) by<br>iPerformance  | Save raw GiAPA Performance Data into Savefile<br>for Export or Offline Storing | 21-04-26<br>10:33:11 |
|-------------------------------|--------------------------------------------------------------------------------|----------------------|
| Save file:<br>Savf library: _ | Observe: The save file Data Library:<br>is cleared (or created)                | GIAPALIB             |
| 1=Select colle                | cted GiAPA performance source data members to export                           |                      |
| PF04210004                    | 43.724 Pfr.data from 210421 at 000004                                          |                      |
| PF04200001                    | 72,076 Pfr.data from 210420 at 000001                                          |                      |

F23=Also delete member(s) after save

**GiAPA** by iPerformance

## GiAPA has so much more to offer ...

the "Free GiAPA Performance Analysis is just "the tip of the iceberg"

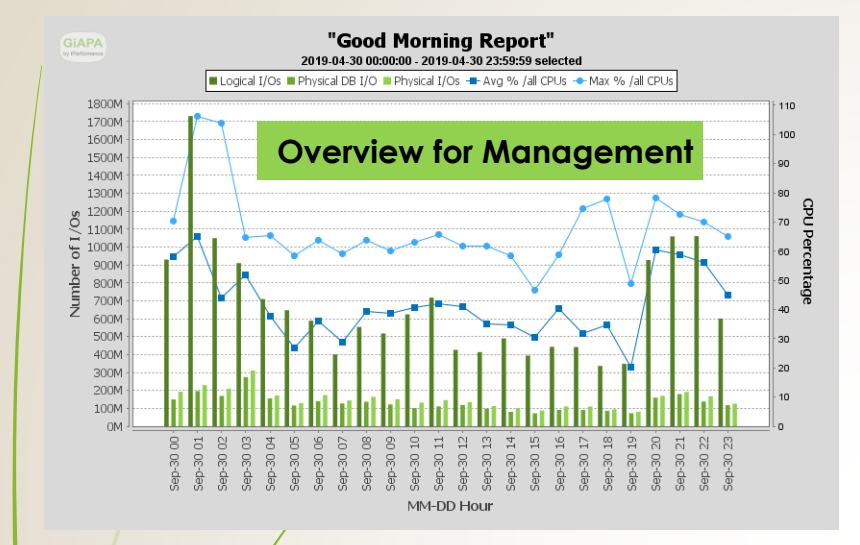

Resource usage trends per application for management

Warning to operator: Job XYZ is looping

Warning to operator: Excessive memory allocation by Job ABC slows down the entire LPAR

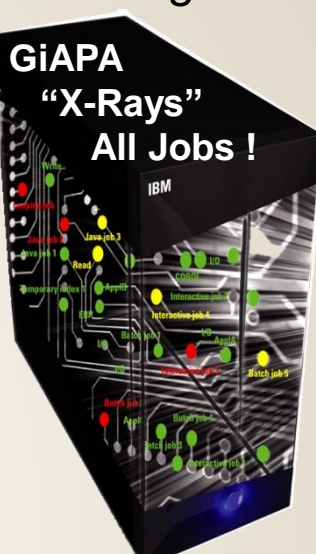

#### **Quality Control Tool for Development**

Performance analysis details to program source line

#### **Operations tool**

Timing & purpose of resource usage: who – when – what – how much Graphics and statistics of usage and trends

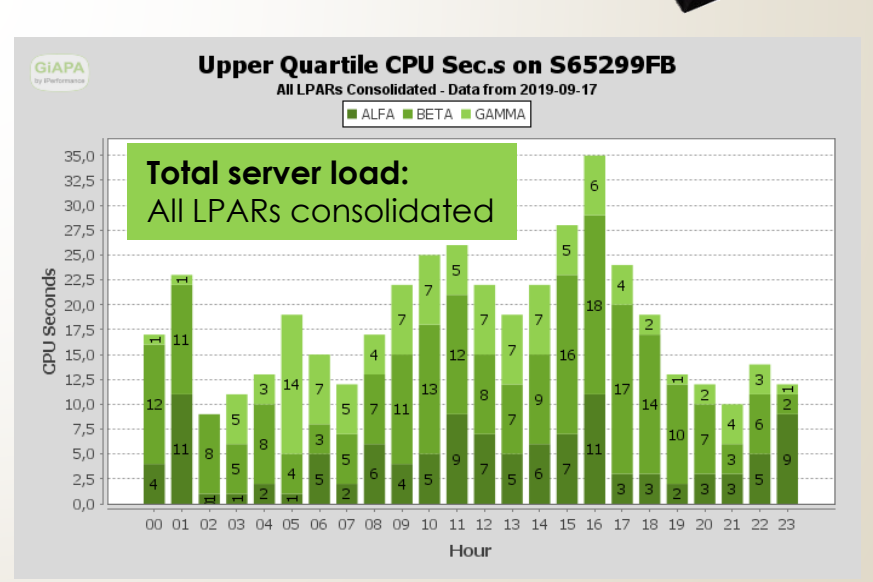

#### **Please check our GiAPA Product Presentation Video:**

https://www.giapa.com/GiAPA2021Presentation%20(Published)/

For more Information: Please visit www.giapa.com

# GIAP/ by iPerformance

Business Partner